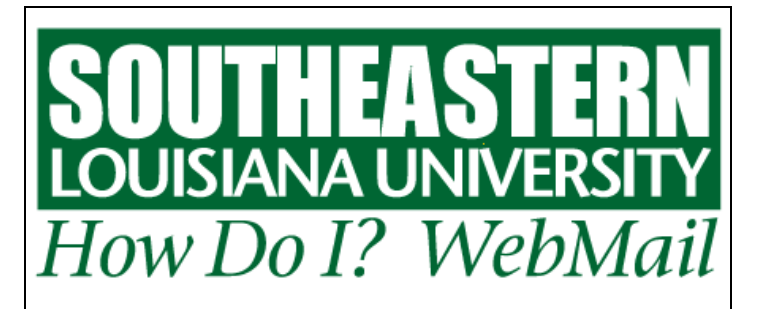

# Changing My WebMail Password

- Access the WebMail Log In page by clicking on WebMail, located on the bottom navigation bar on Southeastern's Home page (<u>http://www.selu.edu</u>).
- 2. Click on "Account Information and Password Change for Email, Blackboard and LEONet (PeopleSoft)" located under the Log in button.
- 3. Log in to Account Information
  - Username Key in your university ID number (your "W" number)
  - Password Key in your E-mail password
  - Click the Account Info button.
- 4. In the Password Information box click on Change Password.
- 5. Key in new password in the Enter New Password field.
- 6. Key in new password again in the Re-enter New Password field.
- **7. Click the Submit button.** Your new password will be set and is effective immediately. The next time you log in to WebMail, LEONet or BlackBoard, you will use your new password.

#### Things to Remember about your WebMail Password

- Your WebMail password is the same as your LEONet and BlackBoard password. Changes to your WebMail password will automatically change your LEONet and BlackBoard password.
- Your WebMail password must be at least six characters long and it must be something different from your previous password.
- Your password expires every 180 days you will receive an E-mail telling you when your password has expired and you must change your password.

## Password Question/Answer

- 1. Access the WebMail Log In page by clicking on WebMail, located on the bottom navigation bar on Southeastern's Home page (<u>http://www.selu.edu</u>).
- 2. Click on "Account Information and Password Change for Email, Blackboard and LEONet (PeopleSoft)" located under the Log in button.

#### 3. Log in to Account Information

- Username Key in your university ID number (your "W" number)
- Password Key in your E-mail password
- Click the Account Info button.
- 4. In the Password Information box click on Question/Answer.
- 5. Choose a question in the Password Question field.
- 6. Key in the answer to the question in the Answer field.
- 7. Key in the answer again in the Re-type Answer field.
- 8. Click the Submit button. Your Password question is set.

### I Forgot My Password

- **1. Access the WebMail Log In** page by clicking on WebMail, located on the bottom navigation bar on any Southeastern Web page.
- 2. Click on "I forgot my password" located under the Log in button.
- 3. Key in your university ID in the Username field. (Your "W" number)
- **4. Key in your birthdate in the Date of Birth Field.** This is in the mmddyy format.
- 5. Key in the last four digits of your social security number in the Last 4 digits of SSN field.
- 6. Click the Submit button.
- 7. Key in your answer to the Password question.
- 8. Key in new password in the Enter New Password field.
- 9. Key in new password again in the Re-enter New Password field.
- 10. Click the Submit button. Your new password is set.